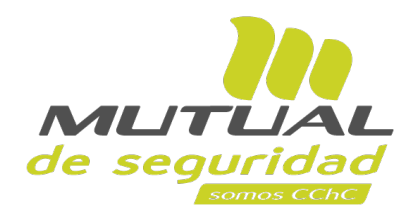

# Tutorial paso a paso Autorización de Evaluación Ocupacional Sucursal Virtual Trabajador

## **Consideraciones:**

La normativa Circular 3446 – indica que se debe tener presente que, para dar a conocer al empleador, el resultado de los exámenes que son parte de la evaluación ocupacional de salud, el organismo administrador, debe contar con la autorización firmada del trabajador. Esta autorización debe requerirse al trabajador una vez que éste haya conocido el resultado de sus exámenes.

## Importante

Para los flujos NO ocupacionales, el sistema NO sufre cambios. Es decir, no va presentar la opción de Autoriza.

A continuación veremos el paso a paso para el agendamiento de una Solicitud Ocupacional

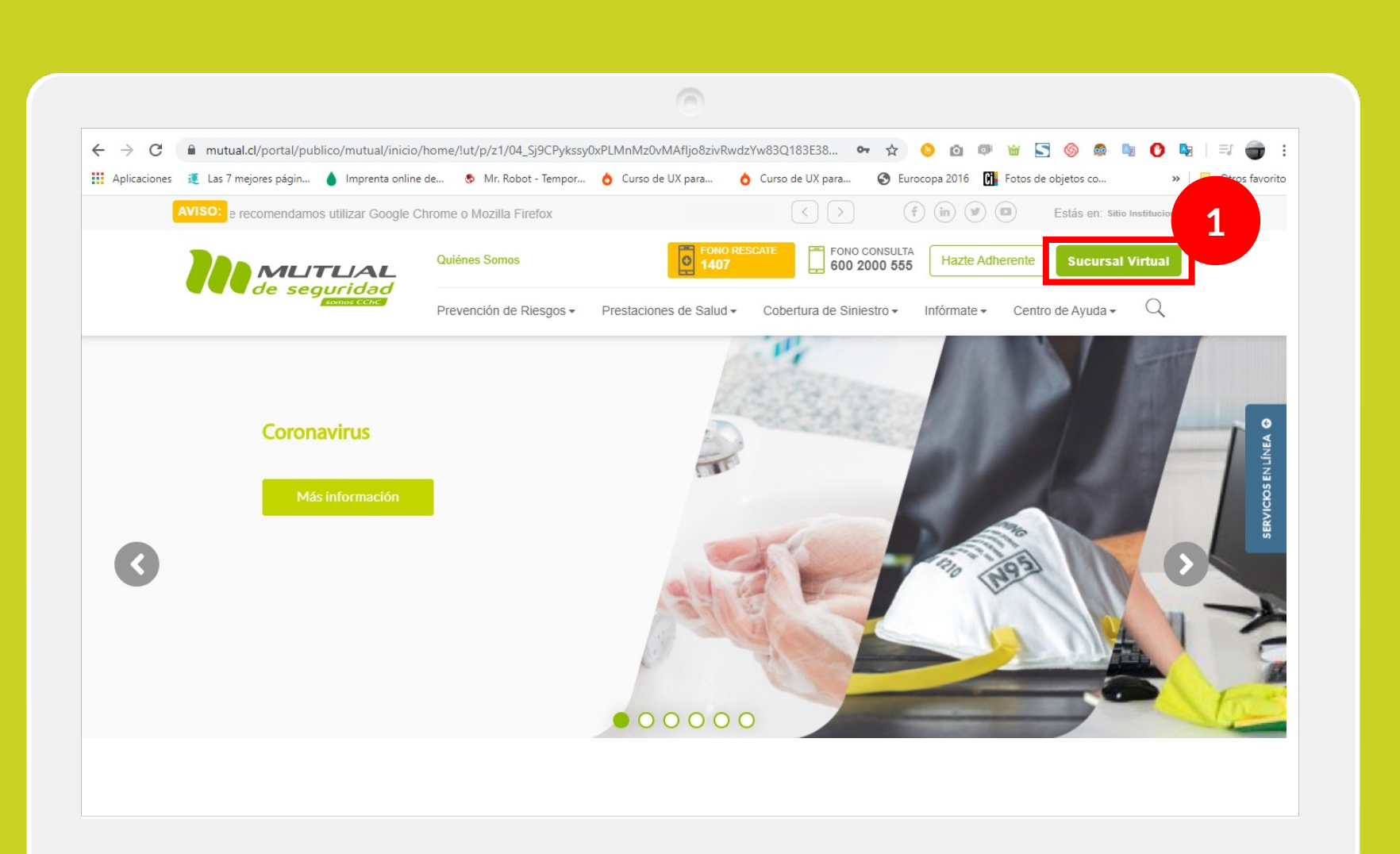

Ingresa a <u>www.mutual.cl</u>

Luego haz clic en el botón de "**Sucursal Virtual**" ubicado en la parte superior derecha de la página.

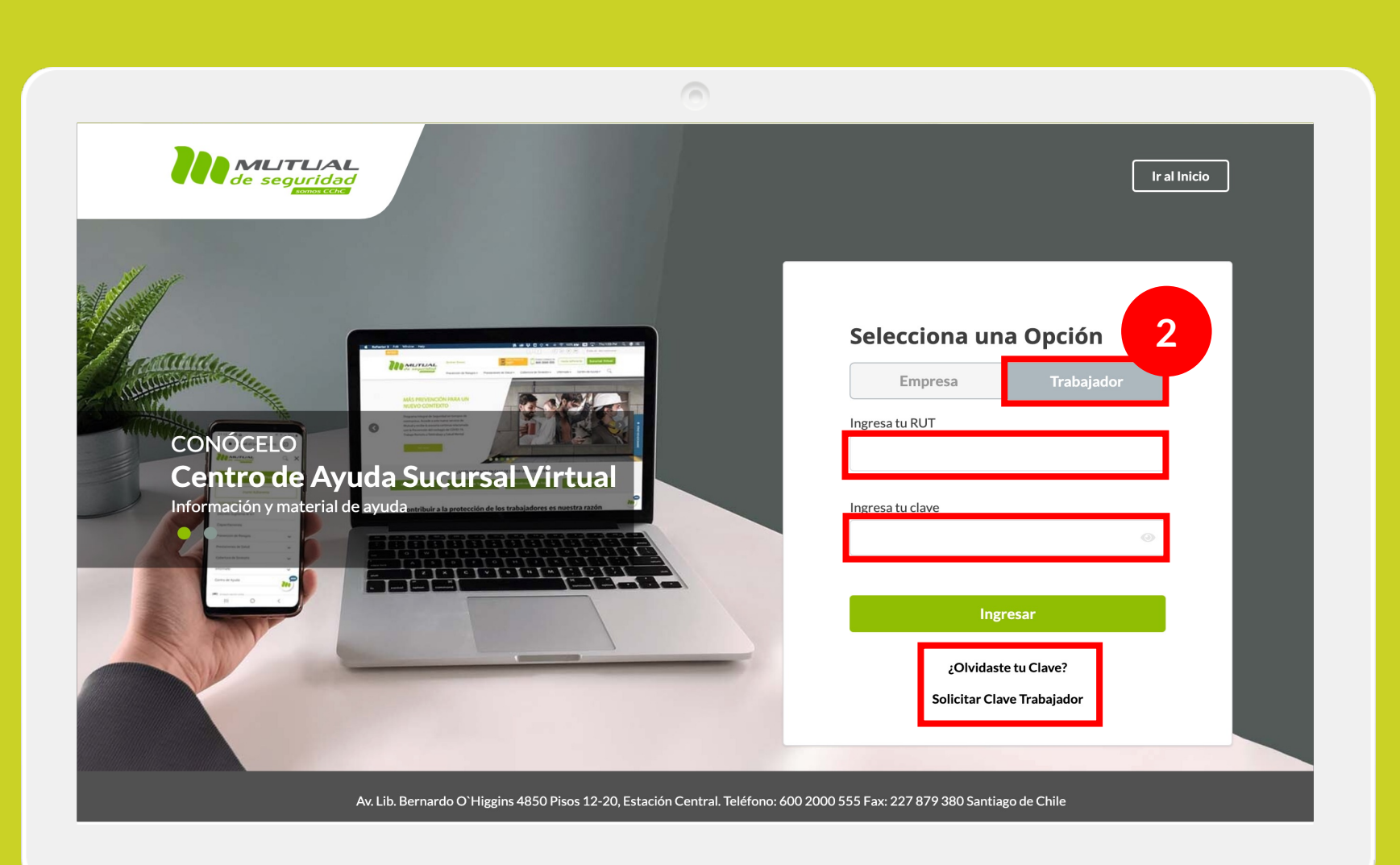

Selecciona la opción "**Trabajador**", ingresa tu RUT y clave.

Si no recuerdas tu clave o aún no la tienes haz clic en las opciones señaladas abajo y sigue los pasos Indicados.

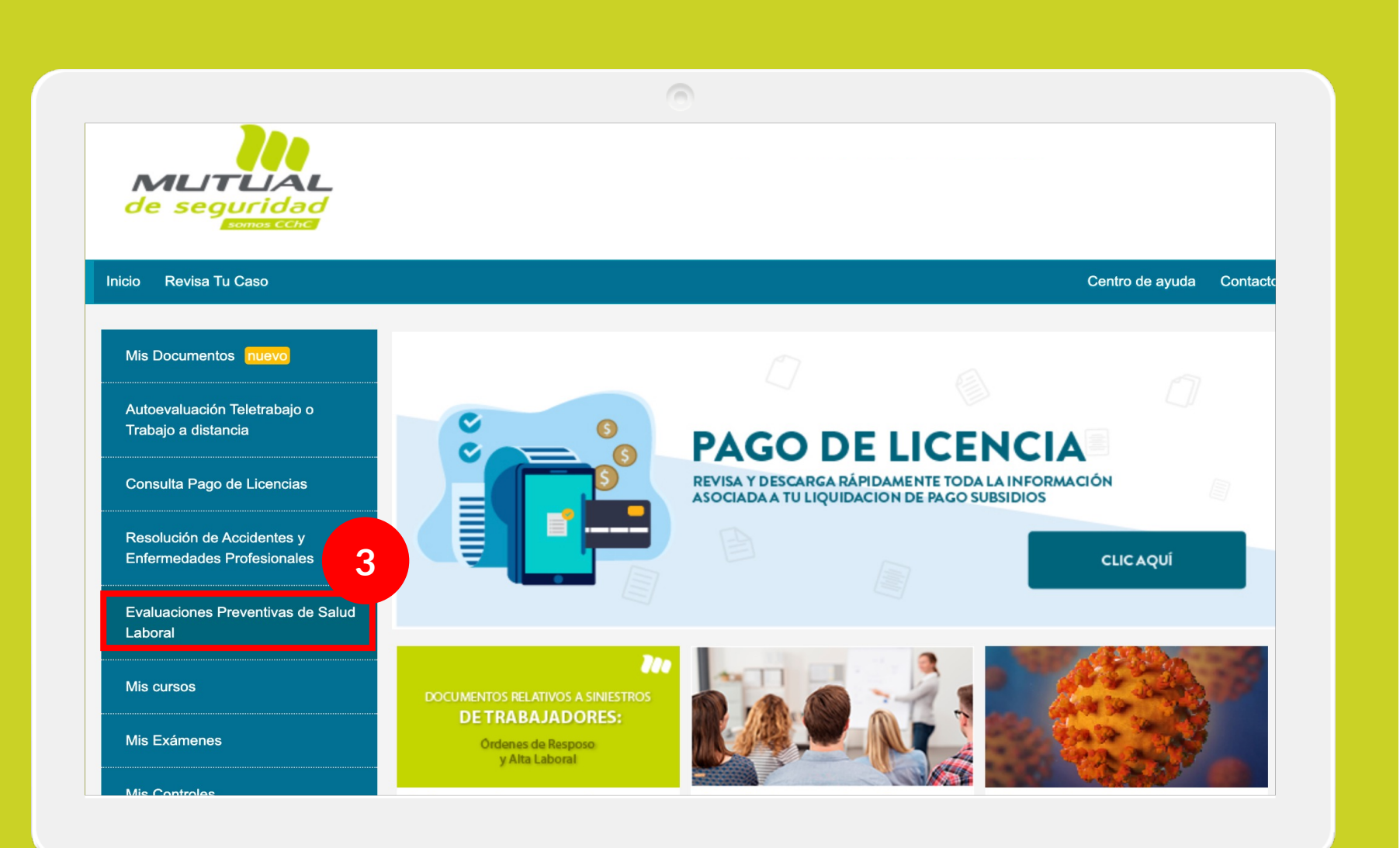

Ya estás en el home de la Sucursal Virtual Trabajadores, ahora haz clic en **"Evaluaciones Preventivas de Salud Laboral"** como se indica en la figura.

| Aviso: Para una mejor experiencia en la n                                                                                                    | navegación del portal, te recon                                                                                                    | nendamos utilizar Google Chrome o Mozil                                                          | lla Firefox                                               |                                                               | Cerrar Sesión                                |
|----------------------------------------------------------------------------------------------------|----------------------------------------------------------------------------------------------------|--------------------------------------------------------------------------------------------------|-----------------------------------------------------------|---------------------------------------------------------------|----------------------------------------------|
| de seguridad                                                                                                    |                                                                                                    |                                                                                                  |                                                           |                                                               |                                              |
| Inicio Revisa Tu Caso                                                                                                    |                                                                                                    |                                                                                                  |                                                           | Cent                                                          | ro de ayuda Contac                           |
| Mis Documentos nuevo                                                                                                    | Evaluaciones p<br>Acá podrás descargar to                                                                                                    | preventivas de Salud Lal                                                                         | boral                                                     |                                                               |                                              |
| Autoevaluación Teletrabajo<br>Trabajo a distancia                                                                                                    |                                                                                                    |                                                                                                  |                                                           |                                                               |                                              |
|                                                                                                    | Registro de Evalu                                                                                                    | aciones                                                                                          |                                                           |                                                               |                                              |
| Consulta Pago de Licencias                                                                                                    | Quitar Filtros                                                                                                    | Busc                                                                                             | ar                                                        | ٩                                                             | ' Filtros                                    |
| Consulta Pago de Licencias<br>Resolución de Accidentes y<br>Enfermedades Profesionales                                                                                                    | Registro de Evalu<br>Quitar Filtros<br>Empresa                                                                                                 | aciones<br>Busc<br>Tipo de Evaluación                                                            | Fecha de<br>Realización                                   | ۲<br>Fecha de<br>Vigencia                                     | Filtros<br>Acción                            |
| Consulta Pago de Licencias<br>Resolución de Accidentes y<br>Enfermedades Profesionales<br>Evaluaciones Preventivas de Salud<br>Laboral                                                                                         | Registro de Evalu<br>Quitar Filtros<br>Empresa<br>MUTUAL DE<br>SEGURIDAD C.CH.C                                                                | aciones Busc Tipo de Evaluación EVALUACION_EVALUACION SALUD INTEGRAL                             | Fecha de<br>Realización<br>24-06-2021                     | Q T<br>Fecha de<br>Vigencia<br>SIN FECHA<br>VIGENCIA          | Filtros Acción Descargar                     |
| 4<br>Consulta Pago de Licencias<br>Resolución de Accidentes y<br>Enfermedades Profesionales<br>Evaluaciones Preventivas de Salud<br>Laboral<br>Pensiones e Indemnizaciones<br>Información de Evaluación d <u>e Salud</u>       | Registro de Evalu<br>Quitar Filtros<br>Empresa<br>MUTUAL DE<br>SEGURIDAD C.CH.C                                                                | aciones Busc Busc Tipo de Evaluación EVALUACION_EVALUACION SALUD INTEGRAL EVALUACION_OCUPACIONAL | Fecha de Realización<br>24-06-2021<br>25-03-2021          | C Fecha de<br>Vigencia<br>SIN FECHA<br>VIGENCIA<br>18-03-2022 | Filtros Acción Descargar Descargar Autorizar |
| 4<br>Consulta Pago de Licencias<br>Resolución de Accidentes y<br>Enfermedades Profesionales<br>Evaluaciones Preventivas de Salud<br>Laboral<br>Pensiones e Indemnizaciones<br>Información de Evaluación de Salud<br>Mis cursos | Registro de Evalu         Quitar Filtros         Empresa         MUTUAL DE         SEGURIDAD C.CH.C         MUTUAL DE         SEGURIDAD C.CH.C | aciones Busc  Tipo de Evaluación  EVALUACION_EVALUACION SALUD  INTEGRAL  EVALUACION_OCUPACIONAL  | ar<br>Fecha de<br>Realización<br>24-06-2021<br>25-03-2021 | Recha de Vigencia       Sin FECHA VIGENCIA       18-03-2022   | Filtros Acción Descargar Descargar Autorizar |

Ahora que estás en la página del servicio podrás ver en la tabla según indica la figura, el registro de tus evaluaciones con las opciones de **"descargar"** y **"autorizar"**.

## Importante:

Solamente para las evaluaciones Ocupacionales se presentará el botón "Autorizar". Para todas las otras opciones, no presentará nada. El trabajador sigue descargando su informe en PDF normalmente.

# Intel Reveal Ta Caso Intel Reveal Ta Caso Intel Ta Caso Casto de suid Intel Ta Caso Intel Ta Caso

LUACION\_OCUPACIONAL 25-03-2021 18-03-2022 Autorizar

Al hacer clic en el botón "Autorizar" de la tabla se levantará esta ventana en la que podrás elegir "Autorizo a Informar" o "No autorizo a informar".

## Importante:

Caso elija "Autorizo a Informar", el trabajador estará permitiendo que su empleador conozca el resultado detallado de sus evaluaciones.

| Mis Documentos nue                                       |                                                            | Cerrar ×             |
|----------------------------------------------------------|------------------------------------------------------------|----------------------|
| Autoevaluación Teletrabajo o<br>Trabajo a distancia      | Identificación de Persona                                  |                      |
| Consulta Pago de Licencias                               | * Número de documento o número de serie de la cédula de io | identidad            |
| Resolución de Accidentes y<br>Enfermedades Profesionales |                                                            | tha de Acción        |
| Evaluaciones Preventivas de Saluc<br>Laboral             | Cancelar Continua                                          | ar<br>FECHA<br>ENCIA |
| Pensiones e Indemnizaciones                              |                                                            | Descargar            |
|                                                          |                                                            |                      |
|                                                          |                                                            |                      |
|                                                          |                                                            |                      |
|                                                          |                                                            |                      |

Al elegir "**Autorizo a Informar**", se debe ingresar el numero de serie del carne del trabador, sin puntos.

En ese momento el sistema realizará una validación en Registro Civil, eso puede tardar algunos segundos.

## Importante:

Caso el carne tenga cualquier problema, presentará un mensaje de error. Ese mensaje es genérico, no acusa cual es el error por seguridad.

Número de documento no válido.

Caso tenga 3 intentos fallidos, el sistema bloqueará el Rut por 24 horas y no se podrá realizar la opción de autoriza a informar.

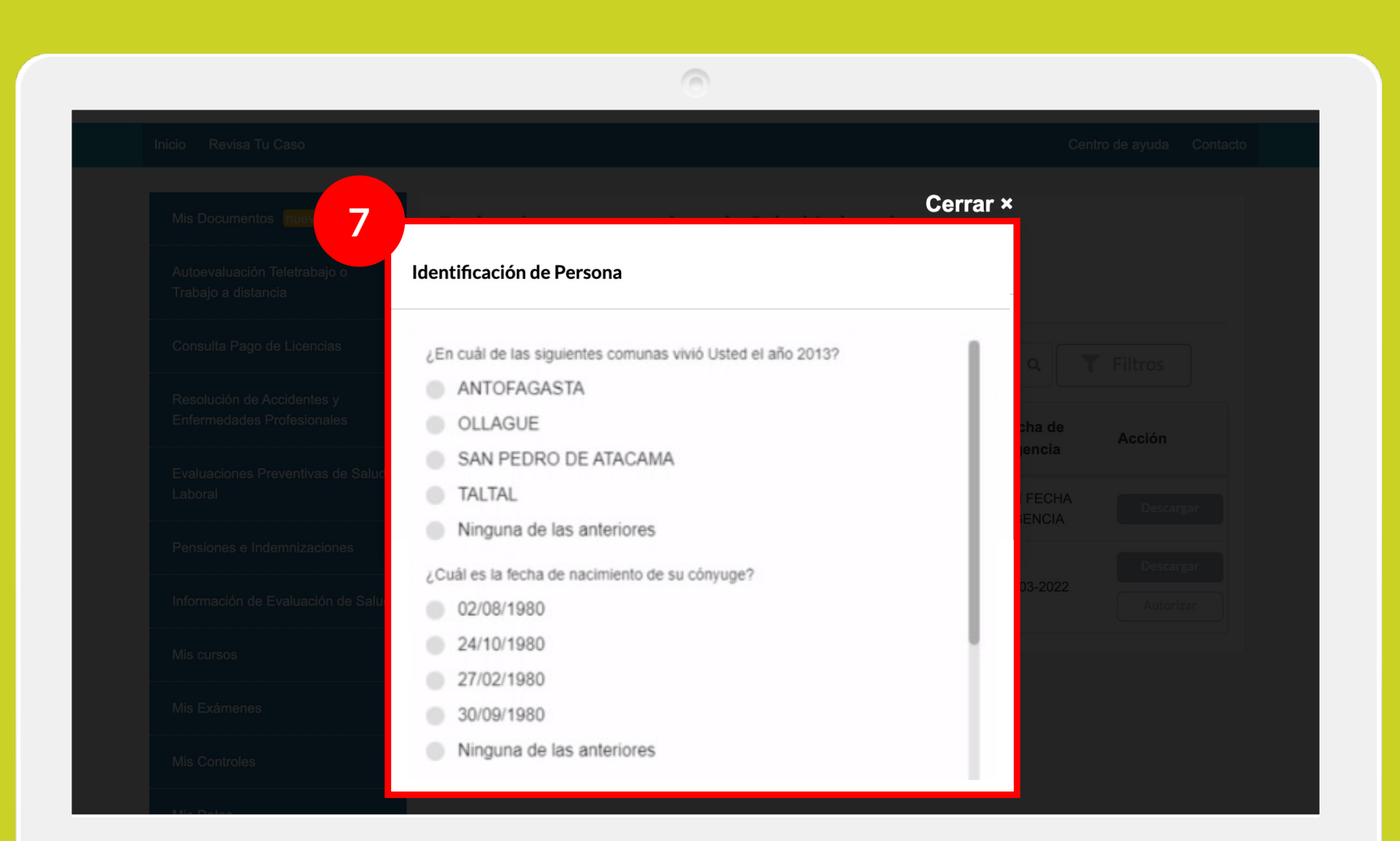

Pasando por la etapa de validación del carne, el sistema presentará 4 preguntas personales. Estas son informaciones del Registro Civil.

Al contestar las preguntas, el sistema realiza una validación en Registro Civil, eso puede tardar algunos segundos.

### Importante:

Caso tenga 3 intentos fallidos, el sistema bloqueará el Rut por 24 horas y no se podrá realizar la opción de autorizar a informar.

Mis Datos

| <b>riso:</b> Para una mejor experiencia en la                                                                                                    | navegación del portal, te reco                                                                                            | mendamos utilizar Google Chrome o M                                                                                  | lozilla Firefox                             |                                                 | Cerrar Ses                       |
|----------------------------------------------------------------------------------------------------|----------------------------------------------------------------------------------------------------|----------------------------------------------------------------------------------------------------|---------------------------------------------|-------------------------------------------------|----------------------------------|
| nicio Revies Tu Caso                                                                                                    |                                                                                                    |                                                                                                    |                                             | Cor                                             | ntro de suuda - <del>Cen</del> t |
|                                                                                                    |                                                                                                    |                                                                                                    |                                             | Cer                                             | itro de ayuda Conta              |
|                                                                                                    |                                                                                                    |                                                                                                    |                                             |                                                 |                                  |
| Mis Documentos nuevo                                                                                                    | Evaluaciones                                                                                                    | preventivas de Salud I                                                                                               | aboral.                                     |                                                 |                                  |
| Mis Documentos nuevo<br>Autoevaluación Teletrabajo o<br>Trabajo a distancia                                                                                                    | Evaluaciones  <br>Acá podrás descargar  <br>Registro de Evalu                                                             | preventivas de Salud I<br>us evaluaciones<br>naciones                                                                | aboral                                      |                                                 |                                  |
| Mis Documentos muevo<br>Autoevaluación Teletrabajo o<br>Trabajo a distancia<br>Consulta Pago de Licencias                                                                                                    | Evaluaciones<br>Acá podrás descargar<br>Registro de Evalu<br>Quitar Filtros                                               | preventivas de Salud I<br>us evaluaciones<br>naciones                                                                | aboral                                      | ٩                                               | Filtros                          |
| Mis Documentos muevo<br>Autoevaluación Teletrabajo o<br>Trabajo a distancia<br>Consulta Pago de Licencias<br>Resolución de Accidentes y<br>Enfermedades Profesionales                                                  | Evaluaciones<br>Acá podrás descargar<br>Registro de Evalu<br>Quitar Filtros<br>Empresa                                    | preventivas de Salud I<br>us evaluaciones<br>naciones                                                                | aboral<br>Buscar<br>Fecha de<br>Realización | Q<br>Fecha de<br>Vigencia                       | Filtros                          |
| Mis Documentos Intero<br>Autoevaluación Teletrabajo o<br>Trabajo a distancia<br>Consulta Pago de Licencias<br>Resolución de Accidentes y<br>Enfermedades Profesionales<br>Evaluaciones Preventivas de Salud<br>Laboral | Evaluaciones<br>Acá podrás descargar d<br>Registro de Evalu<br>Quitar Filtros<br>Empresa<br>MUTUAL DE<br>SEGURIDAD C.CH.C | Dreventivas de Salud I<br>us evaluaciones<br>naciones<br>Tipo de Evaluación<br>EVALUACION_EVALUACION SAL<br>INTEGRAL | aboral                                      | C Fecha de<br>Vigencia<br>SIN FECHA<br>VIGENCIA | Filtros<br>Acción<br>Descargar   |

Al realizar todas las validaciones, el sistema almacenará la opción elegida y volverá a la pantalla de la tabla de **"Registro de Evaluaciones"**.

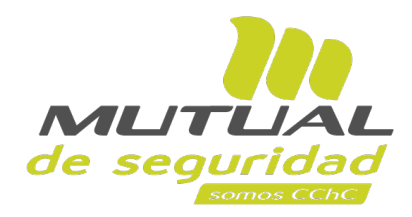

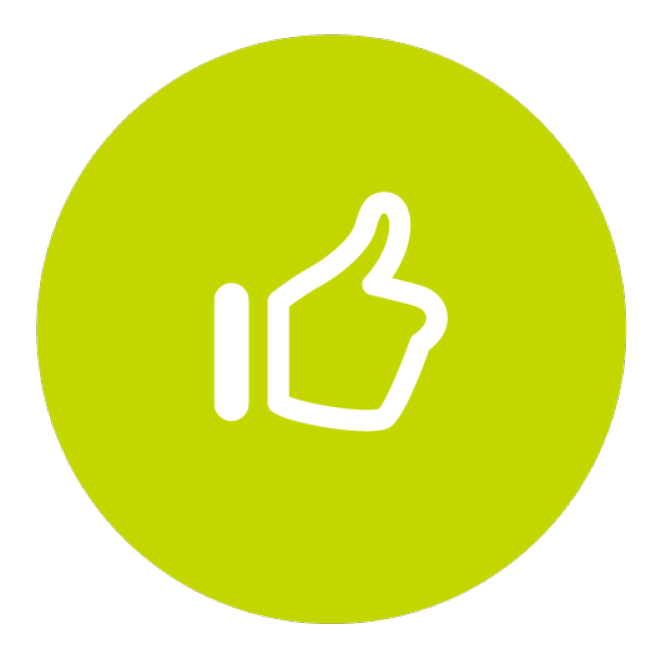

## ¡Muy bien! Tutorial finalizado